# **CASHIER TROUBLESHOOTING GUIDE**

#### Vouchers Are Not Printing

- Is the CASHIER window open?
- Is Quick Cashier/AUTO PRINT box active? Can you see it?
- Is the Printer turned on?
- Is the Thermal Printer selected in Cashier (Tools/Set Cashier Printer)
- Has the Customer pressed COLLECT?
- Has the payment already been processed?
- Can you print a Test Ticket?
- Have you pressed Refresh (F5)?
- Have you restarted Wildcat?
- Call WILDCAT SUPPORT
  DO NOT restart computer unless
  instructed by Wildcat Support

#### Manual Vouchers

- 1. Stop AUTO PRINT.
- 2. Press F9 or click on MANUAL.
- 3. Complete the fields with correct information.
- 4. Choose appropriate attendant from drop down list.
- 5. Enter a comment as to why the manual voucher is to be created.
- 6. Click FINISH or press ENTER.
- 7. Voucher will print. Press **ENTER** twice to REDEEM.
- 8. Process voucher as normal.
- 9. Click AUTO PRINT.

## maxgaming

Wildcat Support 1800 700 116 Machine Faults 1800 021 814

### <u>Autoprint</u>

To **STOP** Auto Print, click STOP in the Auto Printing Box. To **RESTART** AUTOPRINT, click the AUTO PRINT icon at the top of the Cashier screen.

#### Hopper Empty/Refill

- If hopper is empty and a voucher prints, refill the hopper with \$160, record the refill on the machine and complete the voucher as per normal procedures.
- 2. If hopper is empty but **no voucher has been printed**, record hopper on machine, refill machine with \$160 and create a manual voucher (see manual voucher instructions).
- 3. If a **voucher has been printed** but the hopper is not empty, **STOP AUTOPRINT** and **CANCEL** the voucher as per **CANCEL VOUCHER** instructions.

#### **Opening CASHIER**

Click on the CASHIER icon (green moneybag) or press F9

#### <u>Always</u> check voucher details.

If a voucher prints from CASHIER but IS NOT NEEDED, Cancel the voucher immediately.

#### **Re-Printing Vouchers**

- 1. Stop AUTO PRINT.
- 2. Click FIND (torch icon).
- 3. Enter the voucher number.
- 4. Click FIND.
- 5. Voucher details will show in small window.
- 6. Click REPRINT (F4).
- 7. Voucher will re-print. Close box by clicking X in top right.
- 8. Click AUTO PRINT.

#### Cancelling a Voucher

- 1. Stop Auto Print.
- 2. Click on FIND (torch icon).
- 3. Enter the voucher number.
- 4. Click on FIND.
- 5. Voucher details will show in small window.
- 6. Click CANCEL or press F11
- 7. Click FINISH or press ENTER.
- 8. At the prompt screen, if the voucher is to be definitely cancelled, click **OK** or press **ENTER.**
- 9. The voucher is now Cancelled. Click the X to close the box.
- 10. Click AUTO PRINT.